## How to become a member of IT International Sports

| Step 1:<br>Go to<br>www.pvabnamro.nl<br>Step 2:<br>Click on Word Lid (it<br>means become a | ← → C<br>www.pvabnamro.nl<br>PV C ABN AMRO Zoeken P                                                                         |               |       |               |                  |                              |  |  |
|--------------------------------------------------------------------------------------------|----------------------------------------------------------------------------------------------------|---------------|-------|---------------|------------------|------------------------------|--|--|
| member)                                                                                    | Home De PV Aanbiedingen Evenementen Afdelingen Ledenadministratie Word Lid Contact<br>Home<br>Personeelsvereniging ABN AMRO |               |       |               |                  |                              |  |  |
| Step 3:                                                                                    |                                                                                                    |               |       | Algemee       | 0                |                              |  |  |
| Fill in the form                                                                           | Last name                                                                                                    | Achternaam*   | Tilbu | irg           |                  |                              |  |  |
|                                                                                            | First name                                                                                                    | Voornaam*     | Emr   | na            |                  |                              |  |  |
|                                                                                            | Preposition                                                                                                    | Tussenv.      | van   |               |                  |                              |  |  |
|                                                                                            | Initial s                                                                                                    | Voorletters*  | E.C.  |               |                  |                              |  |  |
|                                                                                            | Gender                                                                                                    | Geslacht*     | Vro   | Vrouw •       |                  | (vrouw = female, man = male) |  |  |
|                                                                                            | Date of birth                                                                                                    | Geb.datum*    | 10-0  |               |                  |                              |  |  |
|                                                                                            |                                                                                                    |               |       | Contact       | privé            |                              |  |  |
|                                                                                            | Telephone number                                                                                                    | Tel.privé1    | 065   | 1549896       |                  |                              |  |  |
|                                                                                            | Cell phone number                                                                                                    | Mobiel privé  |       |               |                  |                              |  |  |
|                                                                                            | Private e-mail address                                                                                                    | E-mail privé* | ecva  | antilburg@gn  | nail.com         |                              |  |  |
|                                                                                            |                                                                                                    |               |       | Contact       | werk             |                              |  |  |
|                                                                                            | Work e-mail address                                                                                                    | E-mail werk*  | emr   | ma.van.tilbur | g@nl.abnamro.com |                              |  |  |
|                                                                                            |                                                                                                    |               |       |               |                  |                              |  |  |

| Private Address                                                                                                    |                                                                                                    | Privéadres                                                                                                    |                                                                                                    |
|----------------------------------------------------------------------------------------------------|----------------------------------------------------------------------------------------------------|----------------------------------------------------------------------------------------------------|----------------------------------------------------------------------------------------------------|
| Street name Adres*                                                                                                    |                                                                                                    | boomstraat                                                                                                    |                                                                                                    |
| House number                                                                                                    | Huisnr*                                                                                                    | 23                                                                                                    |                                                                                                    |
| Number suffix                                                                                                    | Huisnr.toev.                                                                                                    | 2                                                                                                    |                                                                                                    |
| Postal code                                                                                                    | Postcode*                                                                                                    | 1050VW                                                                                                    |                                                                                                    |
| City                                                                                                    | Plaats*                                                                                                    | Amsterdam                                                                                                    |                                                                                                    |
| Country                                                                                                    | Land*                                                                                                    | Nederland                                                                                                    | •                                                                                                    |
| Mark Address (                                                                                                    | the formation and the                                                                                                    |                                                                                                    |                                                                                                    |
| Work Address (                                                                                                    | can be found in people find                                                                                                    | Groenelaan                                                                                                    |                                                                                                    |
| Street name                                                                                                    | Adres*                                                                                                    | Giveneidain                                                                                                    |                                                                                                    |
| House number                                                                                                    | Huisnr*                                                                                                    | 2                                                                                                    |                                                                                                    |
| Number suffix                                                                                                    | Huisnr.toev.                                                                                                    |                                                                                                    |                                                                                                    |
| Postal / PAC code                                                                                                    | Postcode / PAC*                                                                                                    | AL1370                                                                                                    |                                                                                                    |
| City                                                                                                    | Plaats*                                                                                                    | Amstelveen                                                                                                    |                                                                                                    |
| Country                                                                                                    | Land*                                                                                                    | Nederland                                                                                                    | *                                                                                                    |
|                                                                                                    |                                                                                                    |                                                                                                    |                                                                                                    |
|                                                                                                    |                                                                                                    |                                                                                                    |                                                                                                    |
|                                                                                                    |                                                                                                    | Invoice                                                                                                    |                                                                                                    |
| Preauthorized debit?                                                                                                    | Autom. incasso*                                                                                                    | Ja                                                                                                    | v × ja = γes                                                                                                    |
| Name account holder                                                                                                    | Afw. Tenaamst. incasso                                                                                                    | E.C. van Tilburg                                                                                                    |                                                                                                    |
|                                                                                                    |                                                                                                    |                                                                                                    |                                                                                                    |
| Account number (IBAN)                                                                                                    | Banknummer 1*                                                                                                    | NL43ABNA0571234456                                                                                                    |                                                                                                    |
| Account number (IBAN)<br>Bank code (BIC)                                                                                 | Banknummer 1*<br>BIC 1*                                                                                                    | NL43ABNA0571234456<br>ABNANL2A                                                                                                    |                                                                                                    |
| Account number (IBAN)<br>Bank code (BIC)<br>Approval for                                                                 | Banknummer 1*<br>BIC 1*<br>Akkoord*                                                                                                    | NL43ABNA0571234456 ABNANL2A Ik ga akkoord met autom. incasso                                                                                                    |                                                                                                    |
| Account number (IBAN)<br>Bank code (BIC)<br>Approval for<br>Preauthorized debit                                          | Banknummer 1*<br>BIC 1*<br>Akkoord*<br>Datum akkoord                                                                                                    | NL43ABNA0571234456<br>ABNANL2A<br>Ik ga akkoord met autom. incasso<br>04-04-2016                                                                                               |                                                                                                    |
| Account number (IBAN)<br>Bank code (BIC)<br>Approval for<br>Preauthorized debit                                          | Banknummer 1*<br>BIC 1*<br>Akkoord*<br>Datum akkoord                                                                                                    | NL43ABNA0571234456<br>ABNANL2A<br>Ik ga akkoord met autom. incasso<br>04-04-2016                                                                                               |                                                                                                    |
| Account number (IBAN)<br>Bank code (BIC)<br>Approval for<br>Preauthorized debit                                          | Banknummer 1*<br>BIC 1*<br>Akkoord*<br>Datum akkoord<br>Afdelingen                                                                                                    | NL43ABNA0571234456<br>ABNANL2A<br>Ik ga akkoord met autom. incasso<br>04-04-2016                                                                                               |                                                                                                    |
| Account number (IBAN)<br>Bank code (BIC)<br>Approval for<br>Preauthorized debit<br>Kies afdeling(en)*                    | Banknummer 1*<br>BIC 1*<br>Akkoord*<br>Datum akkoord<br>Afdelingen                                                                                                    | NL43ABNA0571234456 ABNANL2A Ik ga akkoord met autom. incasso 04-04-2016                                                                                                    | € 25.00                                                                                                    |
| Account number (IBAN)<br>Bank code (BIC)<br>Approval for<br>Preauthorized debit<br>Kies afdeling(en)*<br>Pick department | Banknummer 1*<br>BIC 1*<br>Akkoord*<br>Datum akkoord<br>Afdelingen<br>Amsterdam, Enjoy<br>Apeldoom, Steden3ho                                                                                                    | NL43ABNA0571234456 ABNANL2A It ga akkoord met autom. incasso 04-04-2016 ek                                                                                                    | € 25.00<br>€ 60.00                                                                                                    |
| Account number (IBAN)<br>Bank code (BIC)<br>Approval for<br>Preauthorized debit<br>Kies afdeling(en)*<br>Pick department | Banknummer 1*<br>BIC 1*<br>Akkoord*<br>Datum akkoord<br>Afdelingen<br>Ansturdam, Enjoy<br>Apeldoorn, Steden3ho<br>Bowlingclub                                                                                                    | NL43ABNA0571234456 ABNANL2A It ga akkoord met autom. incasso 04-04-2016 ek                                                                                                    | € 25.00<br>€ 60.00<br>€ 115.00                                                                                                    |
| Account number (IBAN)<br>Bank code (BIC)<br>Approval for<br>Preauthorized debit<br>Kies afdeling(en)*<br>Pick department | Banknummer 1*<br>BIC 1*<br>Akkoord*<br>Datum akkoord<br>Afdelingen<br>Amsturdam, Enjoy<br>Apeldoom, Steden3ho<br>Bowlingclub<br>Beeda                                                                                                    | NL43ABNA0571234456 ABNANL2A If ga akkoord met autom. incasso 04-04-2016 ek                                                                                                    | € 25.00<br>€ 60.00<br>€ 115.00<br>€ 12.50                                                                                                    |
| Account number (IBAN)<br>Bank code (BIC)<br>Approval for<br>Preauthorized debit<br>Kies afdeling(en)*<br>Pick department | Banknummer 1*<br>BIC 1*<br>Akkoord*<br>Datum akkoord<br>Afdelingen<br>Amsterdam, Enjoy<br>Apeldoom, Staden3ho<br>Bowlingclub<br>Breda<br>Breda<br>Bridgeclub                                                                                                    | NL43ABNA0571234456 ABNANL2A If ga akkoord met autom. incasso 04-04-2016 ek                                                                                                    | € 25.00<br>€ 60.00<br>€ 115.00<br>€ 12.50<br>€ 35.00                                                                                                    |
| Account number (IBAN)<br>Bank code (BIC)<br>Approval for<br>Preauthorized debit<br>Kles afdeling(en)*<br>Pick department | Banknummer 1*<br>BIC 1*<br>Akkoord*<br>Datum akkoord<br>Afdelingen<br>Amsterdam, Enjoy<br>Apeldoom, Steden3ho<br>Bowlingclub<br>Breda<br>Bridgeclub<br>Connected                                                                                                    | NL43ABNA0571234456 ABNANL2A  Ik ga akkoord met autom. incasso 04-04-2016 ek                                                                                                    | € 25.00<br>€ 60.00<br>€ 115.00<br>€ 12.50<br>€ 35.00<br>€ 27.50                                                                                                    |
| Account number (IBAN)<br>Bank code (BIC)<br>Approval for<br>Preauthorized debit<br>Kies afdeling(en)*<br>Pick department | Banknummer 1*<br>BIC 1*<br>Akkoord*<br>Datum akkoord<br>Afdelingen<br>Amsturdam, Enjoy<br>Apeldoom, Steden3ho<br>Bowlingclub<br>Bieda<br>Biedgeclub<br>Connected<br>Den Bosch, In 't Bossc                                                                                                    | NL43ABNA0571234456          ABNANL2A         Ik ga akkoord met autom. incasso 04-04-2016         ek         he House                                                           | € 25.00<br>€ 60.00<br>€ 115.00<br>€ 12.50<br>€ 35.00<br>€ 27.50<br>€ 30.00                                                                                                    |
| Account number (IBAN)<br>Bank code (BIC)<br>Approval for<br>Preauthorized debit<br>Kies afdeling(en)*<br>Pick department | Banknummer 1*<br>BIC 1*<br>Akkoord*<br>Datum akkoord<br>Afdelingen<br>Ansturdam, Enjoy<br>Apeldoom, Steden3ho<br>Bowlingclub<br>Breda<br>Bridgeclub<br>Connected<br>Den Bosch, In 't Bossc<br>Den Haag, PeeVee Haa                                                                                                    | NL43ABNA0571234456          ABNANL2A         Ik ga akkoord met autom. incasso 04-04-2016         ek         he House         glanden                                           | € 25.00<br>€ 60.00<br>€ 115.00<br>€ 12.50<br>€ 35.00<br>€ 27.50<br>€ 30.00<br>€ 36.00                                                                                               |
| Account number (IBAN)<br>Bank code (BIC)<br>Approval for<br>Preauthorized debit<br>Kles afdeling(en)*<br>Pick department | Banknummer 1*<br>BIC 1*<br>Akkoord*<br>Datum akkoord<br>Afdelingen<br>Amsturdam, Enjoy<br>Apeldoom, Steden3ho<br>Bowlingclub<br>Breda<br>Bridgeclub<br>Connected<br>Den Bosch, In 't Bossc<br>Den Haag, Peelvee Haa<br>Deventer                                                                                                    | NL43ABNA0571234456 ABNANL2A  It ga akkoord met autom. incasso 04-04-2016 ek he House glanden                                                                                   | € 25.00<br>€ 60.00<br>€ 115.00<br>€ 12.50<br>€ 35.00<br>€ 35.00<br>€ 30.00<br>€ 36.00<br>€ 27.25                                                                                    |
| Account number (IBAN)<br>Bank code (BIC)<br>Approval for<br>Preauthorized debit<br>Kies afdeling(en)*<br>Pick department | Banknummer 1*<br>BIC 1*<br>Akkoord*<br>Datum akkoord<br>Afdelingen<br>Arnsturdam, Enjoy<br>Apeldoom, Steden3ho<br>Bowlingclub<br>Biseda<br>Biseda<br>Biseda<br>Biseda<br>Den Bosch, In 't Bossc<br>Den Haag, Peelvee Haa<br>Dewenter<br>Eindhoven, Brabantse                                                                                                    | NL43ABNA0571234456 ABNANL2A If ga akkoord met autom. incasso 04-04-2016 ek he House glanden Z.O.N.                                                                             | € 25.00<br>€ 60.00<br>€ 115.00<br>€ 12.50<br>€ 35.00<br>€ 27.50<br>€ 30.00<br>€ 36.00<br>€ 27.25<br>€ 10.00                                                                         |
| Account number (IBAN)<br>Bank code (BIC)<br>Approval for<br>Preauthorized debit<br>Kles afdeling(en)*<br>Pick department | Banknummer 1*<br>BIC 1*<br>Akkoord*<br>Datum akkoord<br>Afdelingen<br>Amsterdam, Enjoy<br>Apeldoom, Staden3ho<br>Bowlingclub<br>Breda<br>Bridgeclub<br>Connected<br>Den Bosch, In 't Bossc<br>Den Haag, PeeVee Haa<br>Deventer<br>Eindhoven, Brabantse<br>Fietsclub                                                                                                    | NL43ABNA0571234456 ABNANL2A  Ik ga akkoord met autom. incasso 04-04-2016 ek he House glanden Z.O.N:                                                                            | € 25.00<br>€ 60.00<br>€ 115.00<br>€ 12.50<br>€ 35.00<br>€ 27.50<br>€ 30.00<br>€ 36.00<br>€ 27.25<br>€ 10.00<br>€ 50.00                                                              |
| Account number (IBAN)<br>Bank code (BIC)<br>Approval for<br>Preauthorized debit<br>Kles afdeling(en)*<br>Pick department | Banknummer 1*<br>BIC 1*<br>Akkoord*<br>Datum akkoord<br>Afdelingen<br>Ansterdam, Enjoy<br>Apeldoom, Staden3ho<br>Bowlingclub<br>Breda<br>Bridgøclub<br>Connected<br>Den Bosch, In 't Bossc<br>Den Haag, PeeVee Haa<br>Deventer<br>Eindhoven, Brabantse<br>Fietsclub<br>Golfclub                                                                                                    | NL43ABNA0571234456          ABNANL2A         It ga akkoord met autom. incasso 04-04-2016         ek         he House         glanden         Z.O.N.                            | € 25.00<br>€ 60.00<br>€ 115.00<br>€ 12.50<br>€ 35.00<br>€ 27.50<br>€ 30.00<br>€ 36.00<br>€ 27.25<br>€ 10.00<br>€ 50.00<br>€ 25.00                                                   |
| Account number (IBAN)<br>Bank code (BIC)<br>Approval for<br>Preauthorized debit<br>Kles afdeling(en)*<br>Pick department | Banknummer 1*<br>BIC 1*<br>Akkoord*<br>Datum akkoord<br>Afdelingen<br>Amsterdam, Enjoy<br>Apeldoom, Staden3ho<br>Bowlingclub<br>Breda<br>Bridgieclub<br>Connected<br>Den Bosch, In 't Bossc<br>Den Haag, Peelvee Haa<br>Deventer<br>Eindhoven, Brabantse<br>Fietsclub<br>Golfclub<br>Groningen                                                                                                    | NL43ABNA0571234456          ABNANL2A         Ik ga akkoord met autom. incasso 04-04-2016         ek         he House         glanden         Z.O.N.                            | € 25.00<br>€ 60.00<br>€ 115.00<br>€ 12.50<br>€ 35.00<br>€ 27.50<br>€ 30.00<br>€ 36.00<br>€ 27.25<br>€ 10.00<br>€ 50.00<br>€ 50.00<br>€ 25.00<br>€ 80.00                             |
| Account number (IBAN)<br>Bank code (BIC)<br>Approval for<br>Preauthorized debit<br>Kies afdeling(en)*<br>Pick department | Banknummer 1*<br>BIC 1*<br>Akkoord*<br>Datum akkoord<br>Afdelingen<br>Amsterdam, Enjoy<br>Apeldoom, Steden3ho<br>Bowlingclub<br>Breda<br>Bridgieclub<br>Connected<br>Den Bosch, In 't Bossc<br>Den Haag, Peelvee Haa<br>Den Haag, Peelvee Haa<br>Den Haag, Peelvee Haa<br>Den Haag, Peelvee Haa<br>Den Haag, Peelvee Haa<br>Den Haag, Peelvee Haa<br>Deventer<br>Eindhoven, Brabantse<br>Fietsclub<br>Golfclub<br>Groningen | NL43ABNA0571234456          ABNANL2A         Ik ga akkoord met autom. incasso 04-04-2016         ek         he House         glanden         Z.O.N.                            | € 25.00<br>€ 60.00<br>€ 115.00<br>€ 12.50<br>€ 35.00<br>€ 27.50<br>€ 30.00<br>€ 27.25<br>€ 10.00<br>€ 50.00<br>€ 25.00<br>€ 80.00<br>€ 20.00                                        |
| Account number (IBAN)<br>Bank code (BIC)<br>Approval for<br>Preauthorized debit<br>Kies afdeling(en)*<br>Pick department | Banknummer 1*<br>BIC 1*<br>Akkoord*<br>Datum akkoord<br>Afdelingen<br>Amsturdam, Enjoy<br>Apeldoom, Steden3ho<br>Bowlingclub<br>Bieda<br>Bidgeclub<br>Connected<br>Den Bosch, In 't Bossc<br>Den Haag, Peelvee Haa<br>Deventer<br>Eindhoven, Brabantse<br>Fietsclub<br>Golfclub<br>Golfclub<br>Golfclub<br>Golfclub                                                                                                    | NL43ABNA0571234456          ABNANL2A         Ik ga akkoord met autom. incasso 04-04-2016         ek         he House         glanden         Z.O.N.         d                  | € 25.00<br>€ 60.00<br>€ 115.00<br>€ 12.50<br>€ 35.00<br>€ 27.50<br>€ 30.00<br>€ 27.25<br>€ 10.00<br>€ 50.00<br>€ 25.00<br>€ 80.00<br>€ 20.00<br>€ 40.00                             |
| Account number (IBAN)<br>Bank code (BIC)<br>Approval for<br>Preauthorized debit<br>Kles afdeling(en)*<br>Pick department | Banknummer 1*<br>BIC 1*<br>Akkoord*<br>Datum akkoord<br>Afdelingen<br>Ansturdam, Enjoy<br>Apeldoom, Steden3ho<br>Bowlingclub<br>Bridgeclub<br>Bridgeclub<br>Connected<br>Den Bosch, In 't Bossc<br>Den Haag, PeeVee Haa<br>Deventer<br>Eindhoven, Brabantse<br>Fietsclub<br>Golfclub<br>Golfclub<br>Golfclub<br>Golfclub<br>Haarlem, Kennemerlan<br>Hockeyclub                                                              | NL43ABNA0571234456          ABNANL2A         Ik ga akkoord met autom. incasso 04-04-2016         ek         he House         glanden         Z.O.N.         d         xmmittee | € 25.00<br>€ 60.00<br>€ 115.00<br>€ 12.50<br>€ 35.00<br>€ 27.50<br>€ 30.00<br>€ 27.25<br>€ 10.00<br>€ 50.00<br>€ 25.00<br>€ 80.00<br>€ 20.00<br>€ 40.00<br>€ 17.50 × EUR 20 in 2016 |

|                                                                                                    | Personnel number<br>(FUID_P in people finder)<br>Corporate ID<br>Why do you become<br>member? (via colleague)<br>Kind of member:<br>(Choose actief lid = active me<br>Approval for<br>Preauthorized debit                                                                                                    | Personeelsnummer*<br>Corporate ID*<br>Waarom word jij lid van<br>de PV?*<br>Soortlid:<br>ember) | Overige<br>4000408109<br>408109<br>Via collega<br>Actief lid<br>Naar het opgegeve | en e-mailadres w                                                                | v<br>v<br>v   | If you don't have a pers<br>number/corporate ID:<br>9999 in both fields | sonnel<br>fill in<br>s |
|----------------------------------------------------------------------------------------------------|----------------------------------------------------------------------------------------------------|-------------------------------------------------------------------------------------------------|-----------------------------------------------------------------------------------|---------------------------------------------------------------------------------|---------------|-------------------------------------------------------------------------|------------------------|
| <b>Step 4:</b><br>You've received an<br>e-mail on the e-mail<br>address that you<br>have given up.<br>There you need to<br>click on the link to<br>confirm your<br>membership. | Beste Emma,<br>Welkom als nieuw lid<br>Je dient je lidmaatsch<br>http://tickets.pvabnam<br>Nadat je aanmelding<br>Wij streven ema om co<br>Om gebruik te kunner<br>Onderstaand vind je j<br>BEWAAR deze dus go<br>Inlogcode : volgt<br>Wachtwoord : volgt<br>Lidnummer :<br>Voor een volledig ove<br>Met vriendelijke groet<br>PV ABN AMRO | After filling the form<br>verzenden (= send)                                                    | n <b>in, press</b>                                                                | wnzqXSRk7<br>pegestuurd.<br>erken.<br>heb je als lid inlog<br>en neem een kijkj | ggegevens noo | lig.<br>psite <u>www.pvabnamro.nl</u>                                   |                        |